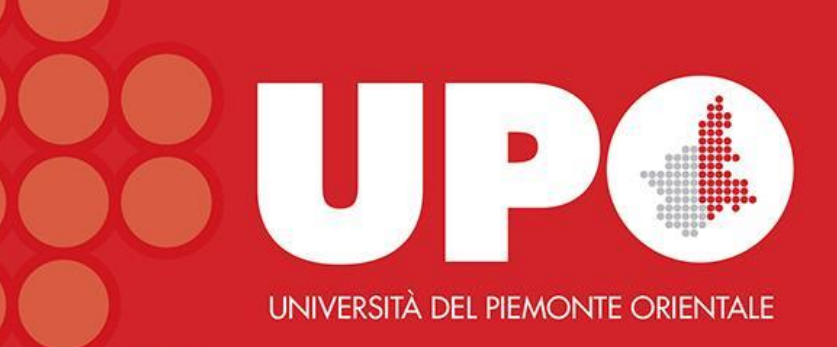

## Biblioteca Interdipartimentale di Medicina

Guida al catalogo biblioUPO

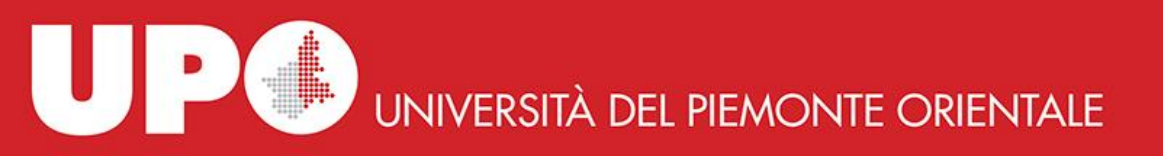

## Come cercare un libro in biblioUPO

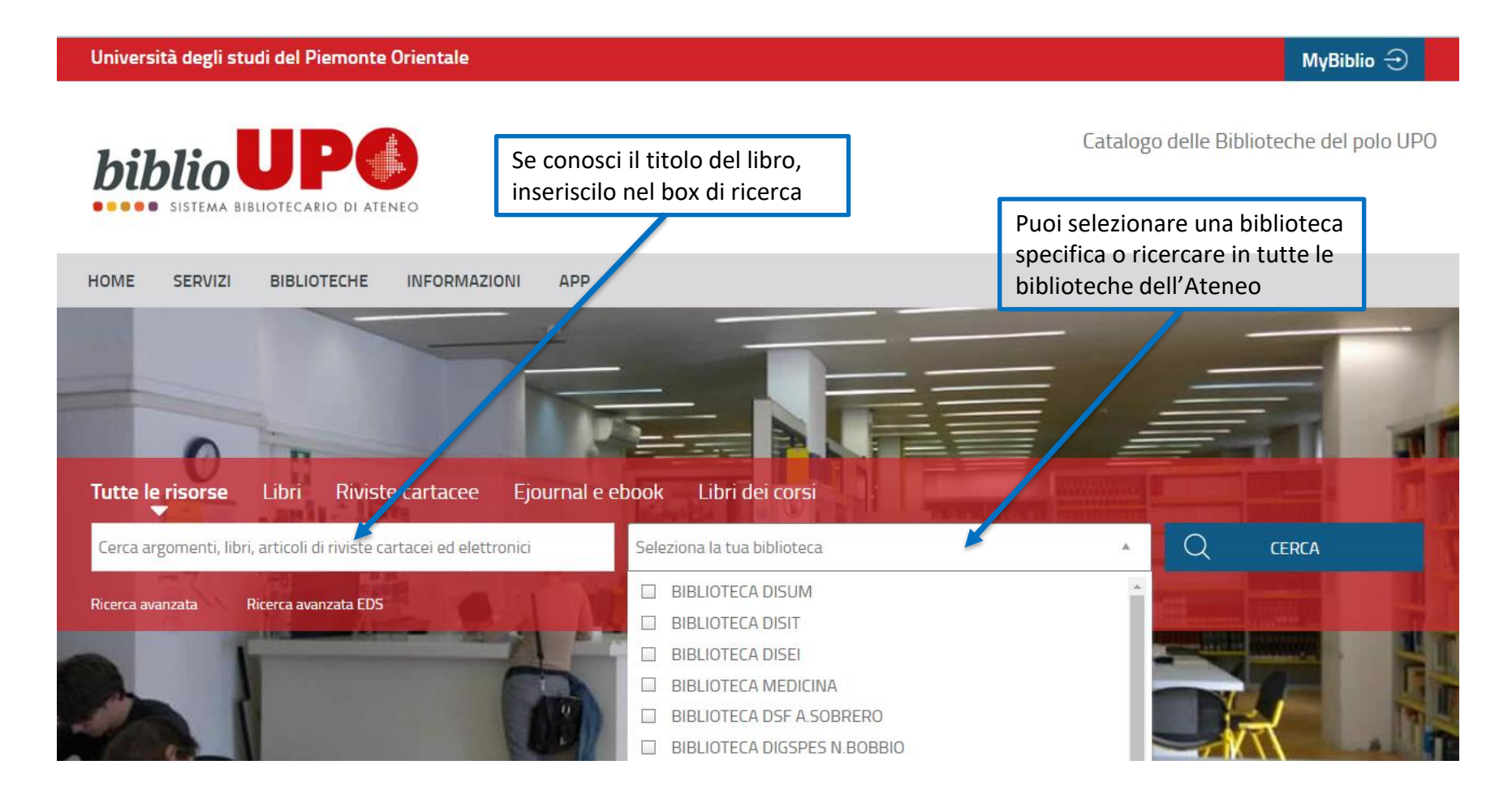

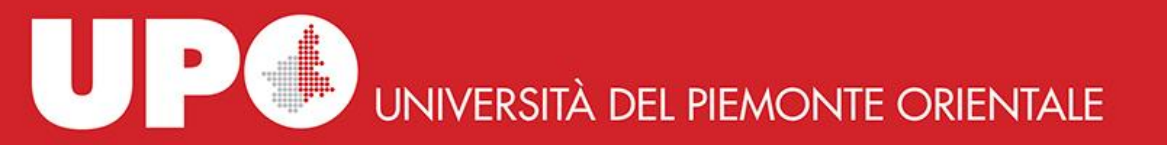

## **Ricerca semplice**

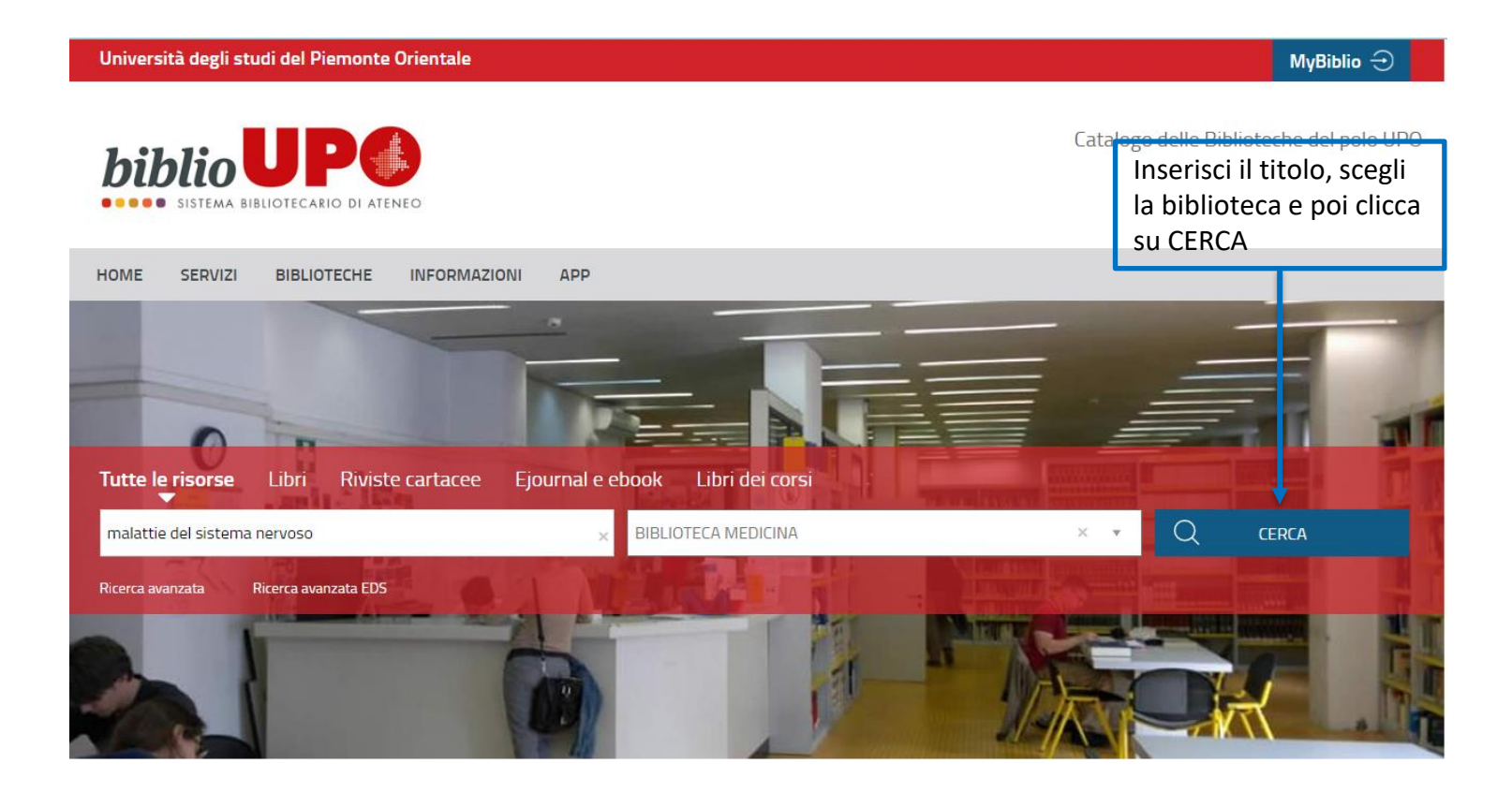

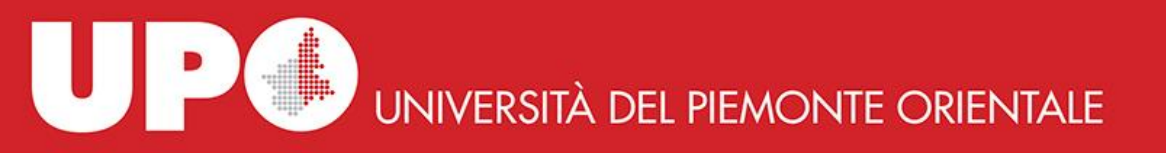

I libri di argomento biomedico si trovano negli armadi neri in Sala Consultazione.

Sono collocati a scaffale aperto per materia secondo la classificazione della National Library of Medicine (NLM) e, per le discipline da essa non contemplate, secondo la classificazione della Library of Congress.

Una volta effettuata la ricerca, annotati la Collocazione e vai a cercare il libro a scaffale.

Torna indietro vai alla pagina principale

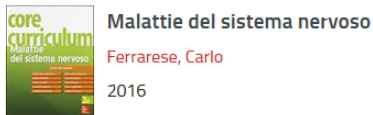

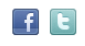

### Abstract

La nuova edizione di "Core Curriculum Malattie del sistema nervoso" nasce sia dall'esigenza di tenere aggiornata una disciplina dinamica, che negli ultimi anni è andata incontro a una profonda evoluzione, legata ai progressi delle neuroscienze di base, delle metodiche di imaging e all'utilizzo di nuovi farmaci e di nuove procedure interventistiche e sia dall'apprezzamento che docenti e studenti hanno avuto per la prima edizione del testo. I capitoli sono stati revisionati alla luce delle recenti acquisizioni mediche: sono state descritte le nuove potenzialità diagnostiche della TAC perfusionale, della RMN, riportate le nuove classificazioni delle cefalee, delle sindromi epilettiche e della sclerosi multipla, con ampia descrizione dei farmaci disponibili, è stato dedicato un capitolo alle urgenze neurologiche e altro ancora, resta confermato il taglio pratico e didattico dell'opera che orienta gli studenti di Medicina e Chirurgia nello studio di questa materia. Il sito web di accompagnamento ateneonline [...]

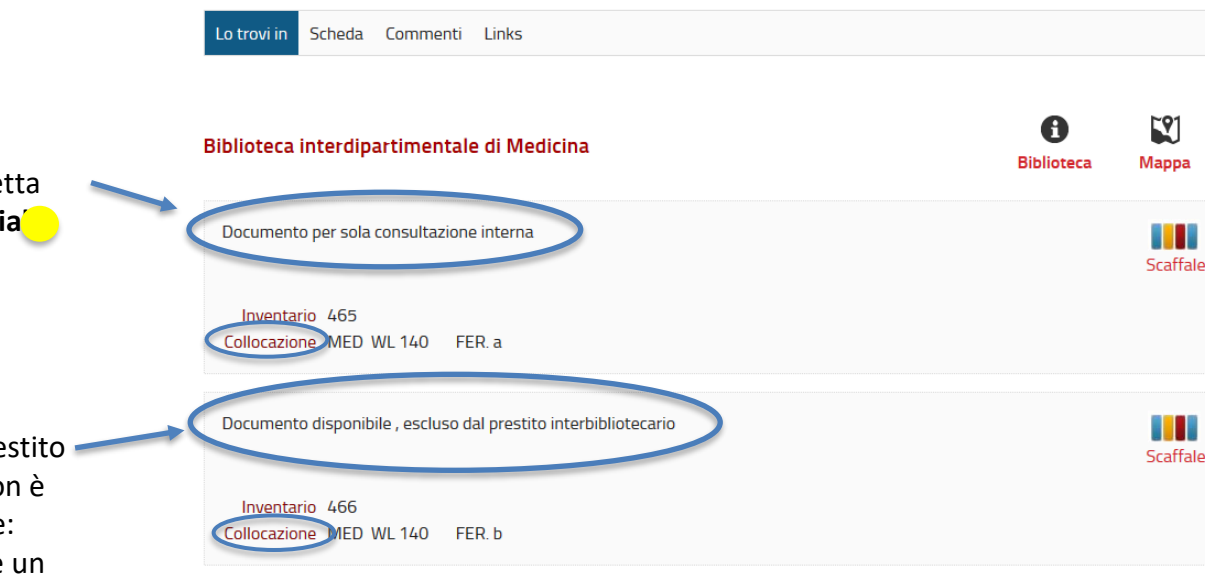

Puoi prendere questa copia in prestito giornaliero: sull'etichetta del libro compare un **bollino gia** 

Puoi prendere questa copia in prestito per 15 giorni ed eventualmente prorogare il prestito di ulteriori 7 giorni se il libro non è stato prenotato da altro utente: sull'etichetta del libro compare un bollino verde

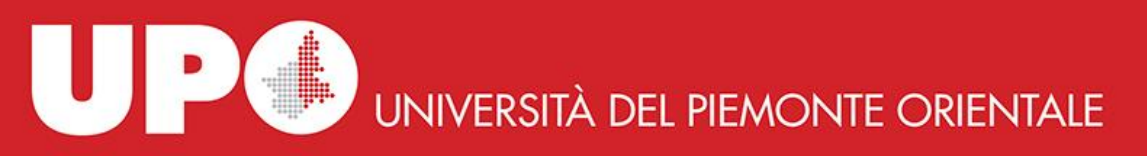

## Ricerca avanzata

Università degli studi del Piemonte Orientale Catalogo delle Biblioteche del polo UF biblio APP HOME SERVIZI BIBLIOTECHE INFORMAZIONI Tutte le risorse Libri Periodici **UPO** Finder Q Cosa stai cercando? BIBLIOTECA INTERDIPARTIMENTALE DI MEDICINA CERCA Ricerca avanzata Torna indietro vai alla pagina principale **Ricerca** Avanzata Da questa pagina puoi costruire una ricerca complessa, utilizzando diversi campi a tua disposizione. Libri Contesto di ricerca BIBLIOTECA INTERDIPARTIMENTALE XI M. JI Biblioteca/Sistema -Autore Contiene Faggiano Ŧ × 眮 -• v Titolo Contiene × • -Ŧ 目中 Contiene × Soggetto \* 뒘 Editore Contiene × - da × 目中 Anno pubblicazione a + Pulisci

Se del libro che stai cercando non conosci il titolo, ma altri elementi, clicca su **Ricerca avanzata** (sotto il box di ricerca).

Dal Contesto di ricerca seleziona «Libri» e la biblioteca di interesse.

Puoi ricercare il libro in base a diversi criteri: Autore, Titolo, Soggetto, Editore ed Anno di pubblicazione.

In questo esempio è stato inserito l'autore (puoi combinare anche più opzioni di ricerca). Clicca poi su **Cerca** 

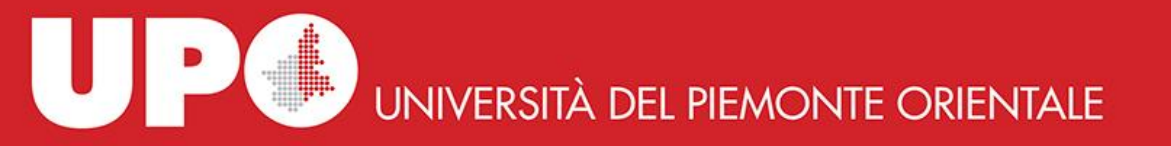

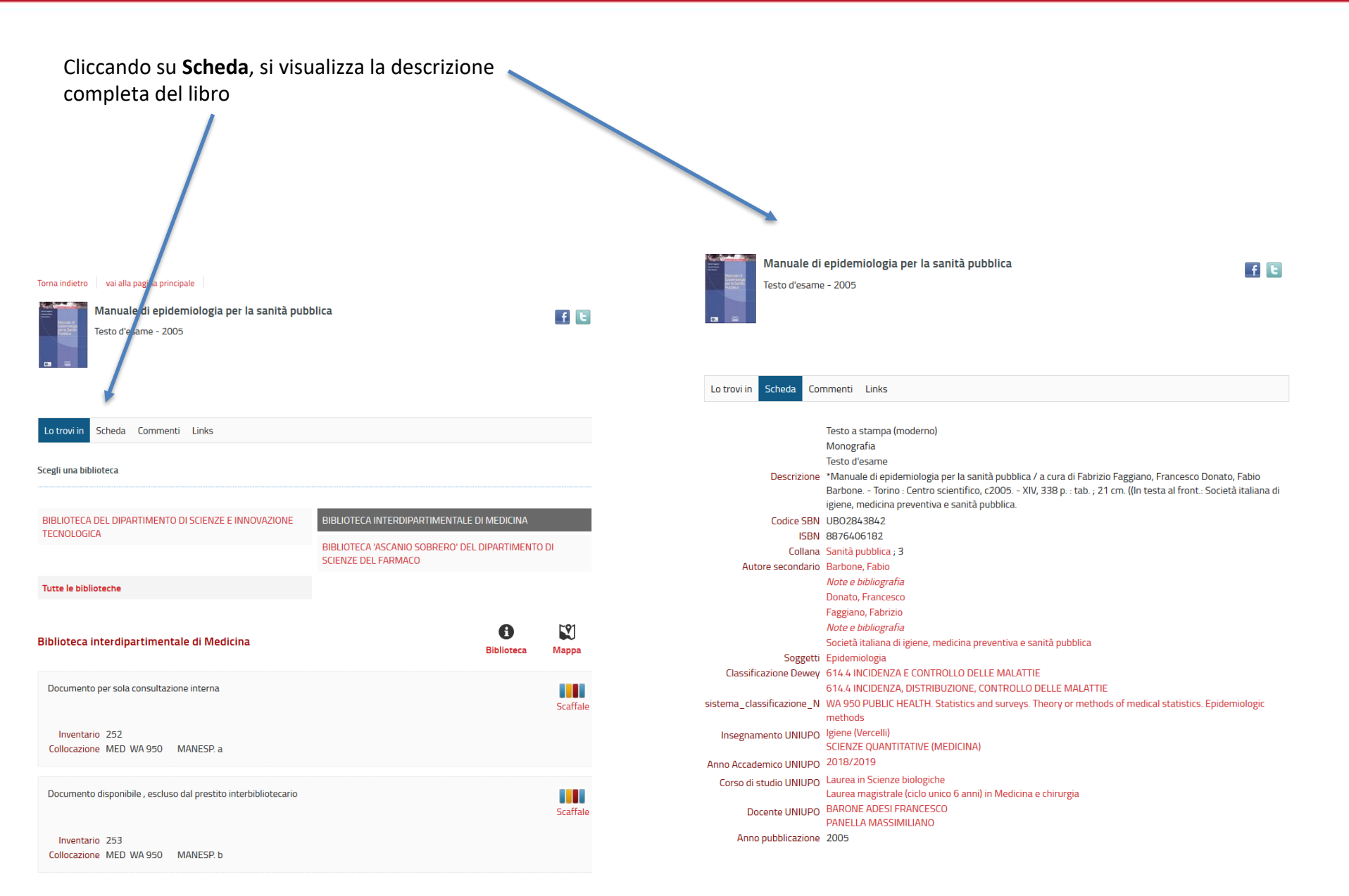

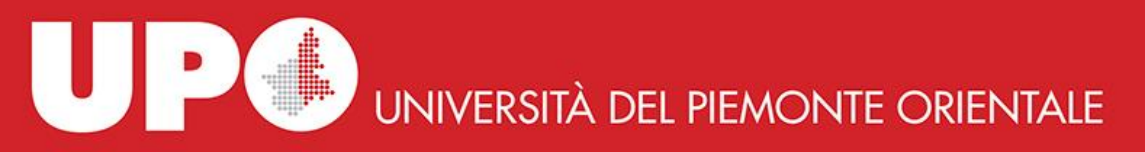

Se stai cercando un testo d'esame, clicca su Libri dei corsi, scrivi nel box di ricerca parte del titolo o il cognome del docente o il nome dell'insegnamento e clicca poi su CERCA.

Nelle schede dei libri trovati il termine "neurologia" è presente nel titolo e/o nel nome dell'insegnamento.

Bertora, Pierlugi

Testo d'esame

2015

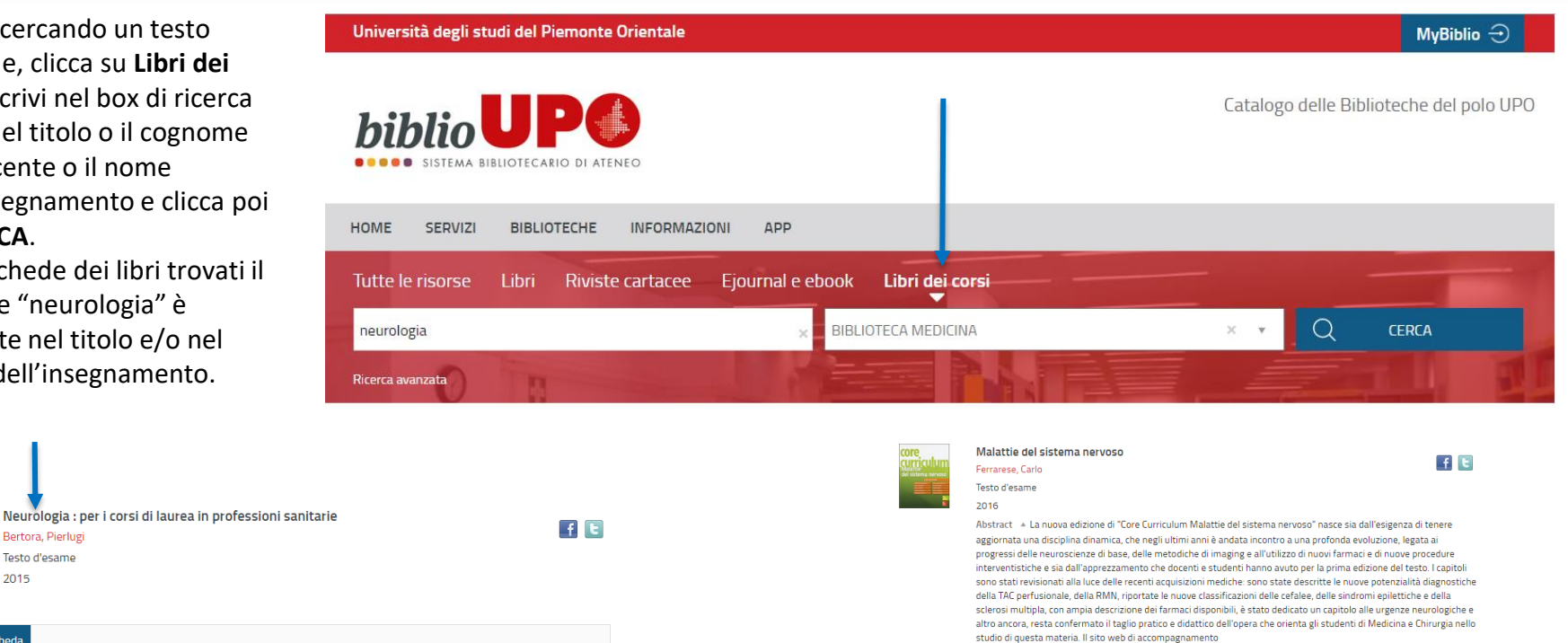

ateneonline.it/n/corecurriculum/malattiedelsistemanervoso2e include utili materiali per i docenti e dei test di

autovalutazione per gli studenti

Monografia

ISBN 9788838639890 Collana Core curriculum

Autore Ferrarese, Carlo

Note e bibliografia 🔻

Appollonio, Ildebrando Note e bibliografia 🔻

Soggetti Sistema nervoso - Malattie Nervous System Diseases

Testo d'esame

Testo a stampa (moderno)

Education, 2016. - XI, 498 p., [2] carte di tav. a colori : ill. : 25 cm

Dewey 616.8 MALATTIE DEL SISTEMA NERVOSO E DISTURBI PSICHICI

SCIENZE NEUROLOGICHE: SEMEIOTICA NI

cheda

Lo trovi in Scheda Testo a stampa (moderno) Monografia Lo trovi i Testo d'esame Descrizione \*Neurologia : per i corsi di laurea in professioni sanitarie / Pierluigi Bertora. - Padova : Piccin, 2015. - XIV, 338 p. : ill. ; 21 cm Codice SBN USM1966348 ISBN 9788829927449 Descrizione \*Malattie del sistema nervoso / Carlo Ferrarese ; Ildebrando Appollonio ... [et al.]. - 2. ed. - Milano : McGraw-Hill Primo Autore Bertora, Pierlugi Codice SBN PUV1442567 Note e bibliografia Soggetti Neurology Nursing NLM Classification WY 160.5 NURSING. Nursing in Special Fields of Medicine. Neurological nursing Insegnamento UNIUPO Clinica neurologica: Neurologia clinica II Infermieristica nella cronicità e disabilità: Neurologia Principi di medicina generale: NEUROLOGIA Anno accademico 2021/2022 UNIUPO NLM Classification WL 140 NERVOUS SYSTEM. Nervous system diseases (General) Corso di studio UNIUPO Laurea in Fisioterapia Insegnamento UNIUPO SCIENZE NEUROLOGICHE: NEUROLOGIA Laurea in Igiene Dentale Anno accademico 2021/2022 Laurea in Infermieristica Docente UNIUPO COMI CRISTOFORO Corso di studio UNIUPO Laurea Magistrale (ciclo unico 6 anni) in Medicina e Chirurgia (Novara) Anno pubblicazione 2015 Docente UNIUPO CANTELLO ROBERTO

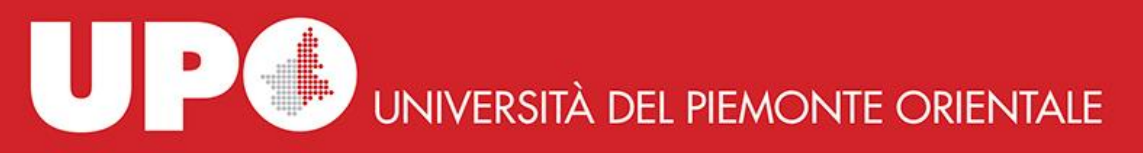

Se stai cercando un ebook, non selezionare alcuna biblioteca, clicca su Ejournal e ebook, scrivi nel box di ricerca parte del titolo e clicca poi su CERCA, A questo punto:

- clicca su Links 1.
- 2. clicca sul link proposto
- 3. segui le istruzioni (in questo caso inserisci le credenziali istituzionali).

Accederai direttamente all'ebook.

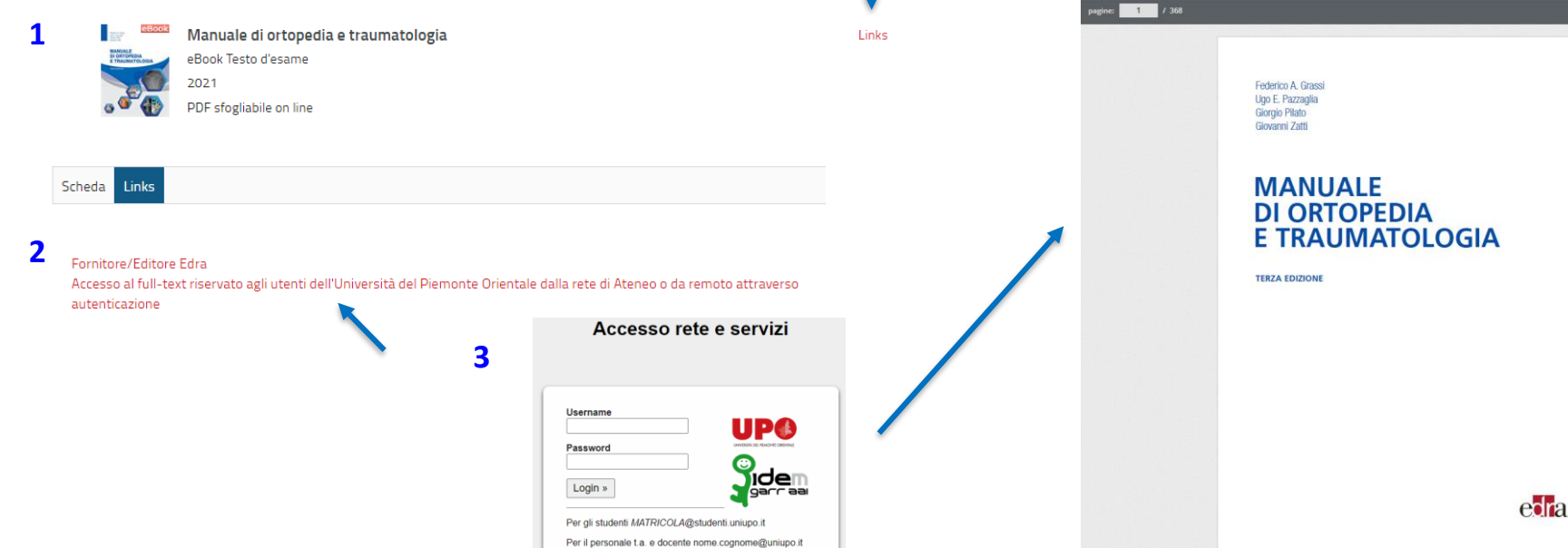

Cambio o reset password su https://account.uniupo.it Per aziende inserire la propria login seguita da

@esterni.uniupo.it

Università degli studi del Piemonte Orientale MyBiblio 🕣 Catalogo delle Biblioteche del polo UPO SISTEMA BIBLIOTECARIO DI ATENEO HOME SERVIZI BIBLIOTECHE **INFORMAZIONI** AP Tutte le risorse Libri Ejournal e ebook Libri dei corsi **Riviste cartacee** Q manuale di ortopedia Seleziona la tua biblioteca CERCA Ricerca avanzata 1 / 368

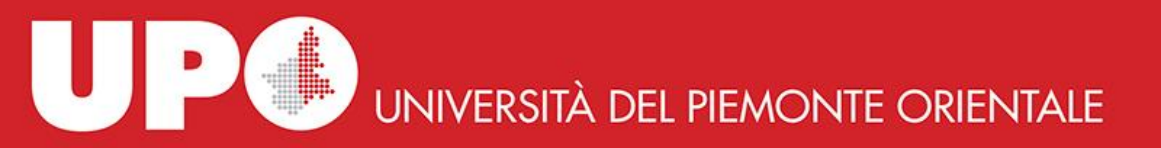

## Spazio personale MyBiblio

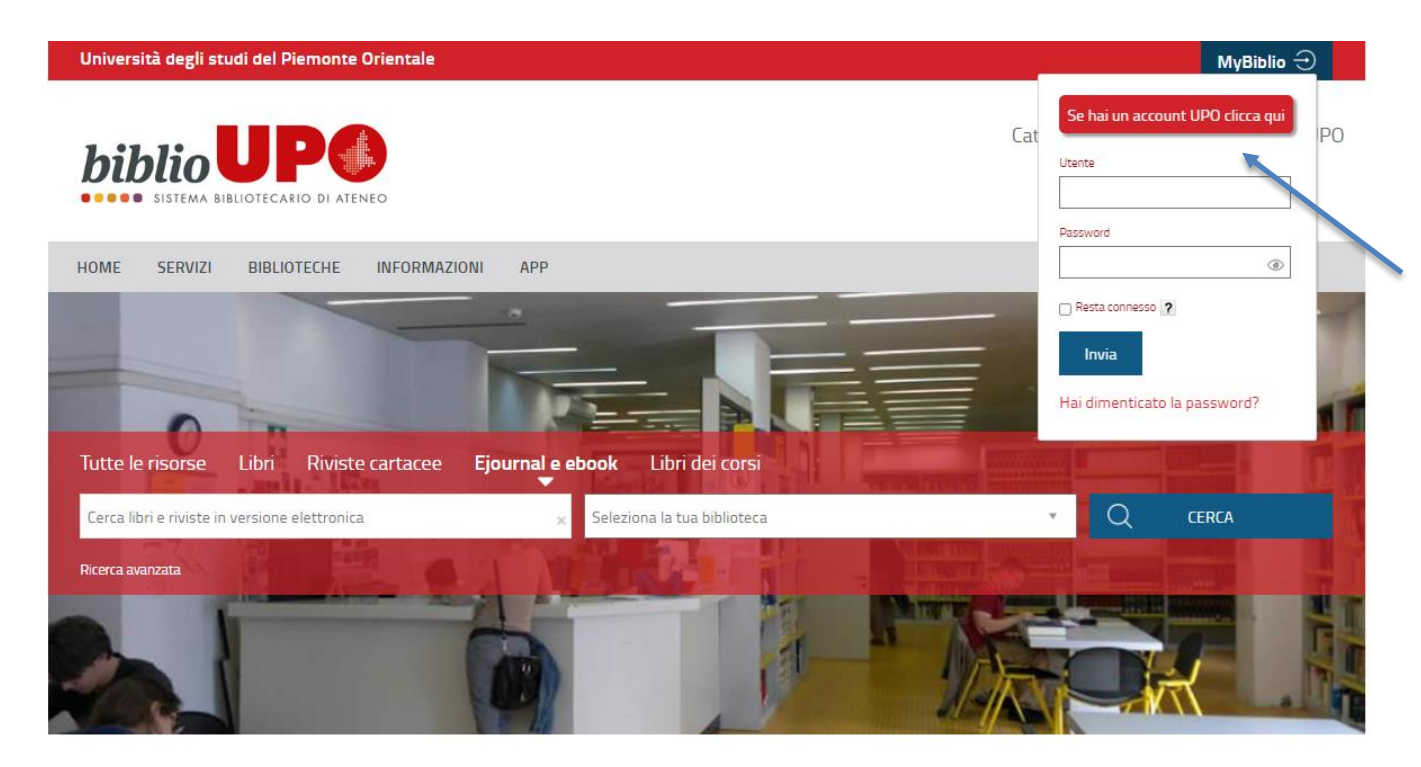

Per accedere al tuo spazio personale, clicca su **MyBiblio** e poi sul bottone rosso **«Se hai un account UPO clicca qui».** Inserisci quindi le tue credenziali e dai il consenso al rilascio delle informazioni personali flaggando **«Ricordare»** e cliccando su **«Sì, conferma»**  UP UNIVERSITÀ DEL PIEMONTE ORIENTALE

## Spazio personale MyBiblio

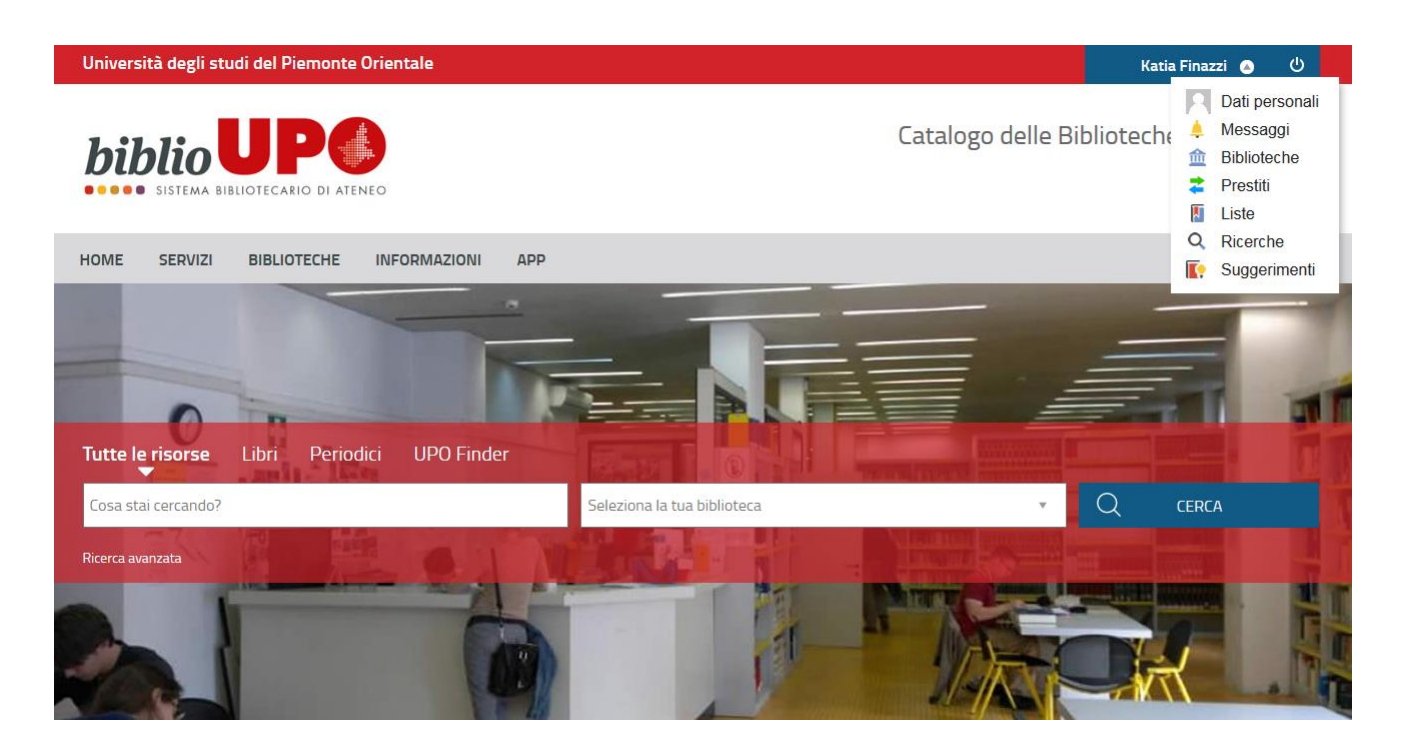

Ora al posto di **MyBiblio** leggerai il tuo nome e cognome.

In questo spazio virtuale puoi:

- visualizzare i tuoi **Dati personali** e personalizzare il tuo profilo
- trovare eventuali Messaggi inviati dalla/e tua/e biblioteca/e
- verificare la tua situazione (p.e. eventuali sospensioni dal servizio di prestito) presso le Biblioteche in cui sei iscritto
- richiedere, prorogare i tuoi prestiti, prenotare libri al momento non disponibili
- prenotare un posto in sala lettura
- visualizzare i Prestiti conclusi, quelli in corso e le tue Prenotazioni
- annullare richieste di prestito e prenotazioni
- creare e visualizzare Liste bibliografiche
- salvare e visualizzare **Ricerche** bibliografiche
- inviare Suggerimenti di acquisto alla biblioteca e visualizzare quelli inseriti in precedenza.

UP UNIVERSITÀ DEL PIEMONTE ORIENTALE

## Spazio personale MyBiblio: Richiesta di prestito

vai alla pagina principale

Per richiedere un libro in prestito, effettua la ricerca nel catalogo e clicca poi su Richiesta prestito. Riceverai un messaggio di conferma in cui ti viene chiesto di prenotare il giorno e l'orario di ritiro in biblioteca (non è possibile selezionare il giorno corrente, ma solo quelli successivi). Nella schermata successiva clicca su Effettua una nuova prenotazione.

Torna indietro

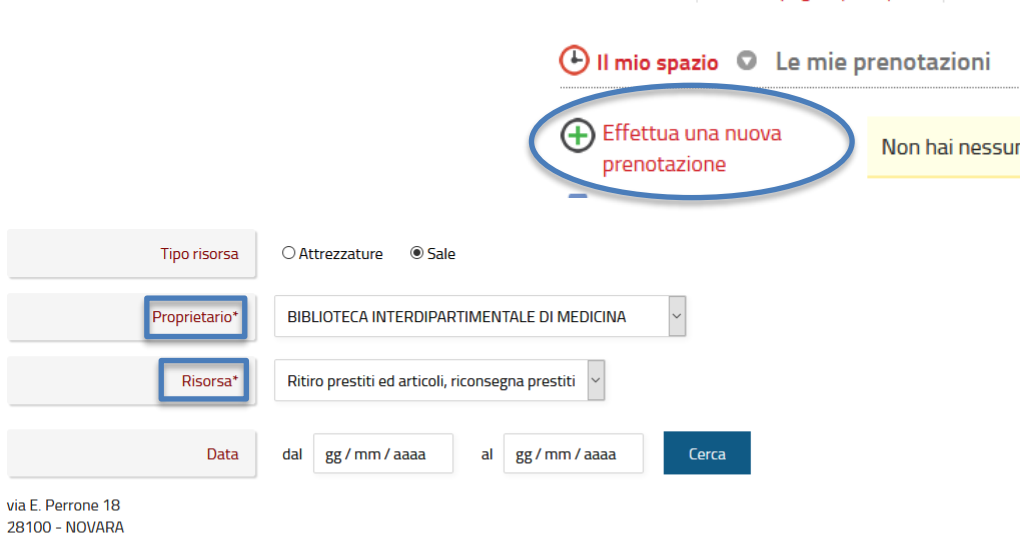

Validità dal 13/07/2020

| Data       | dalle | alle  | Posti | Disponibili | N.Posti |
|------------|-------|-------|-------|-------------|---------|
| 22/07/2020 | 09:00 | 09:15 | 1     | 1           | 1~      |
|            | 09:15 | 09:30 | 1     | 1           | ~       |
|            | 09:30 | 09:45 | 1     | 1           | ~       |

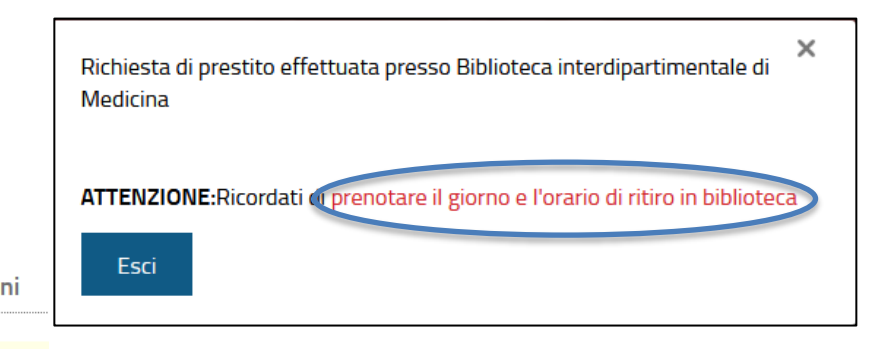

Nella schermata successiva, se non già indicato, seleziona dal menu a tendina accanto alla voce Proprietario\* la biblioteca presso la quale vuoi effettuare la prenotazione ed accanto alla voce Risorsa\* «Ritiro prestiti ed articoli, riconsegna prestiti». A questo punto prenota la fascia oraria disponibile a te congeniale selezionando 1 dal menu a tendina corrispondente. Clicca poi su Inserisci. Riceverai conferma dell'avvenuta prenotazione. Se vuoi annullare la richiesta di prestito, è possibile farlo sempre dalla sezione Prestiti del tuo spazio personale cliccando sulla crocetta rossa. Se annulli la richiesta di prestito, ricordati anche di eliminare, sempre cliccando sulla crocetta rossa, la prenotazione che visualizzi nella sezione Prenotazioni.

**Attenzione!** Anche se richiedi più libri in prestito, effettua una sola prenotazione.

UP UNIVERSITÀ DEL PIEMONTE ORIENTALE

## Spazio personale MyBiblio: Prestiti

| Università degli stud          | del Piemonte Orientale                     | Katia Finazzi 🕤 🕛                       |
|--------------------------------|--------------------------------------------|-----------------------------------------|
| biblio<br>SISTEMA BIBLICTECARI | O DI ATENEO                                | Catalogo delle Biblioteche del polo UPO |
| HOME SERVIZI                   | BIBLIOTECHE INFORMAZIONI APP               |                                         |
| Tutte le risorse               | ibri Periodici UPO Finder                  |                                         |
| Cosa stai cercando?            | Seleziona la tua biblioteca                | ✓ Q CERCA                               |
| Ricerca avanzata               |                                            |                                         |
| Il mio spazio O Prest          | iti e consultazioni                        |                                         |
| Riepilogo                      | In corso                                   |                                         |
| Nuova richiesta di             | Prestiti                                   |                                         |
| prestito<br>interbibliotecario | Biblioteca interdipartimentale di Medicina |                                         |
| Aggiorna                       | Pubmed : istruzioni per l'uso              | Da restituire entro il 28/03/201        |
|                                | Bassi, Chiara                              | Prorogabile dal 25/03/201               |
|                                | Collocazione MED W 26.5 BAS. b             |                                         |

Cliccando su **Prestiti**, visualizzi i prestiti in corso, eventuali richieste di prestito e prenotazioni di libri al momento non disponibili.

Tre giorni prima della scadenza riceverai una comunicazione via mail in cui ti verrà richiesto di restituire il libro entro i 5 giorni successivi la data di scadenza oppure di prorogare il tuo prestito. Cliccando su «Letti e consultati» visualizzi i prestiti e le consultazioni ormai concluse. UNIVERSITÀ DEL PIEMONTE ORIENTALE

# Spazio personale MyBiblio: Proroga

prestiti

| Università degli stud                                                                                         | i del Piemonte Orientale                                                                        |                                   |             | Katia Finazzi 💿                            | ወ                        |
|----------------------------------------------------------------------------------------------------|-------------------------------------------------------------------------------------------------|-----------------------------------|-------------|--------------------------------------------|--------------------------|
|                                                                                                    | O DI ATENEO                                                                                     |                                   | Catalogo de | lle Biblioteche del po                     | olo UPO                  |
| HOME SERVIZI                                                                                                  | BIBLIOTECHE INFORMAZIONI A                                                                      | lpp                               |             |                                            |                          |
| Tutte le risorse                                                                                              | Libri Periodici UPO Finder                                                                      |                                   |             | -                                          | -                        |
| Cosa stai cercando?                                                                                           |                                                                                                 | Seleziona la tua biblioteca       | C           | Q CERCA                                    |                          |
| Ricerca avanzata                                                                                              | B                                                                                               |                                   |             |                                            |                          |
| Letti e consultati<br>Letti e consultati<br>Riepilogo<br>Nuova richiesta di<br>prestito<br>interbibliotecario | iti e consultazioni<br>In corso<br>Prestiti in scadenza<br>Biblioteca interdipartimentale di Me | idicina                           |             |                                            |                          |
| Aggiorna                                                                                                    | Pubmed : istruzioni pe                                                                          | r l'uso                           |             | Prest<br>Da restituire <u>entro il 2</u> 9 | ito esterno<br>2/03/2019 |
|                                                                                                    | Numero di inventario 540<br>Collocazione MED W 26.5 B                                           | IAS. b                            |             | Proroga il t                               | uo prestito              |
|                                                                                                    | Info                                                                                            |                                   |             |                                            |                          |
|                                                                                                    | Proro                                                                                           | ga avvenuta correttamente         |             |                                            |                          |
|                                                                                                    | Nuova                                                                                           | a data scadenza 04/04/2019<br>sci |             |                                            |                          |

Per prorogare i tuoi prestiti puoi contattare la biblioteca via mail (<u>biblioteca.med@uniupo.it</u>), telefonicamente (0321 375560 oppure 0321 660535) oppure puoi farlo tu nella sezione **Prestiti** del tuo spazio personale. È possibile richiedere una sola proroga a partire dai 3 giorni precedenti la scadenza del prestito nel caso in cui il libro non sia stato prenotato da altro utente.

Per farlo, clicca su Proroga il tuo prestito.

Riceverai un messaggio di conferma con l'indicazione della nuova data di scadenza del prestito. A questo punto clicca su **Esci**.

### Spazio personale MyBiblio: Prenotazione di libri in prestito

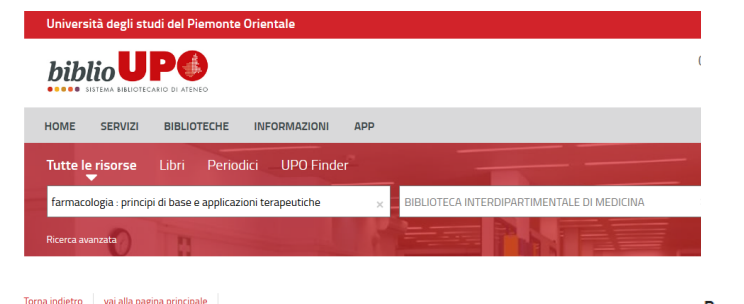

Se dopo aver eseguito la ricerca scopri che il libro è in prestito, puoi inserire una prenotazione cliccando su Prenotazione documento: riceverai un messaggio di avvenuta prenotazione. Non appena il libro verrà restituito, ne verrai informato via mail ed avrai 3 giorni di tempo per recarti in biblioteca a registrare il prestito. Trascorsi i 3 giorni il libro verrà ricollocato a scaffale.

Se vuoi annullare la prenotazione, è possibile farlo sempre dalla sezione **Prestiti** del tuo spazio personale cliccando sulla crocetta rossa.

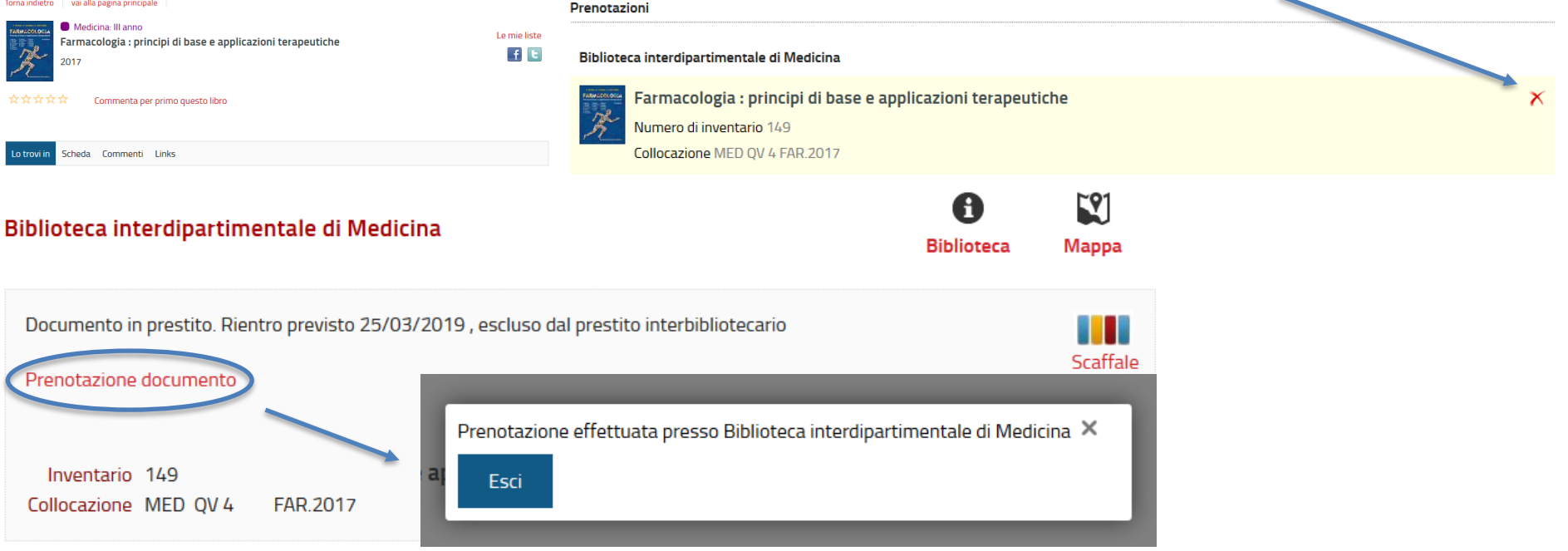

### Spazio personale MyBiblio: Prenotazione del posto in sala lettura

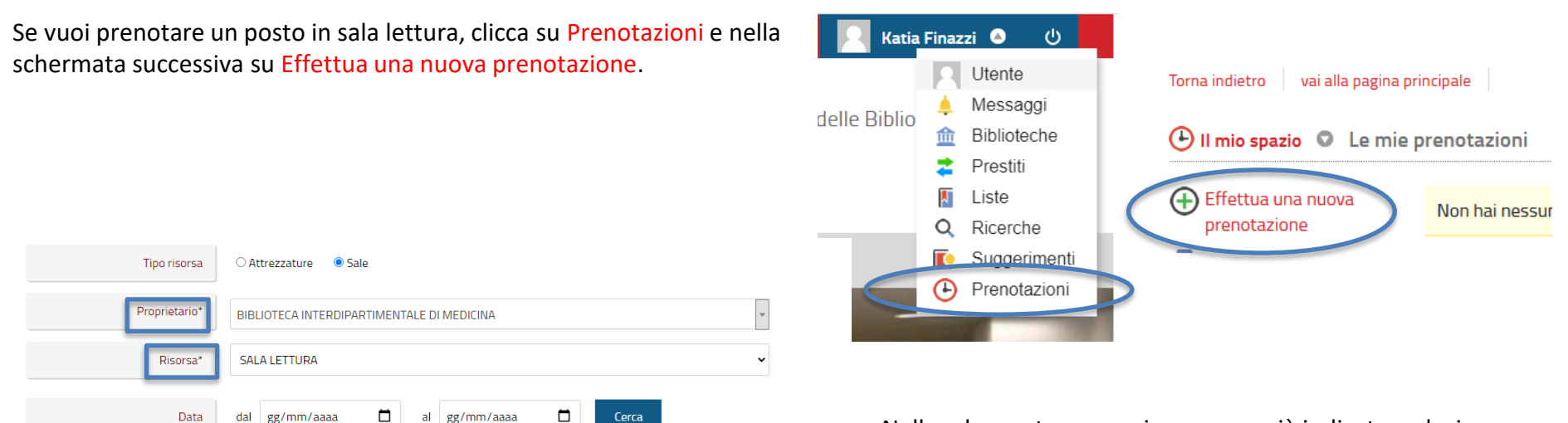

Sala Lettura

via E. Perrone 18 28100 - NOVARA Telefono : 0321 375560 Email : biblioteca.med@uniupo.it

| Data       |       |       |   | Disponibili | N.Posti |
|------------|-------|-------|---|-------------|---------|
| 06/10/2021 | 10:00 | 14:30 | 6 | 6           | ·       |
| 07/10/2021 | 10:00 | 12:00 | 6 | 6           | ~       |
| 08/10/2021 | 10:00 | 12:00 | 6 | 6           | ~       |
| 11/10/2021 | 10:00 | 14:30 | 6 | 6           | ~       |
| 12/10/2021 | 10:00 | 14:30 | 6 | 6           | •       |

Nella schermata successiva, se non già indicato, seleziona dal menu a tendina accanto alla voce Proprietario<sup>\*</sup> la **«Biblioteca Interdipartimentale di Medicina»** e dalla voce Risorsa<sup>\*</sup> seleziona **«Sala lettura».** A questo punto prenota la fascia oraria disponibile a te congeniale selezionando **1** dal menu a tendina corrispondente. Clicca poi su **Inserisci**. Riceverai conferma dell'avvenuta prenotazione. Se vuoi annullare la prenotazione, è possibile farlo sempre dalla sezione **Prenotazioni** del tuo spazio personale cliccando sulla crocetta rossa.

Attenzione! Non è possibile selezionare il giorno corrente, ma solo quelli successivi.

UNIVERSITÀ DEL PIEMONTE ORIENTALE

## App per mobile

| Università degli studi del Piemonte Orientale | MyBiblio 🔿                              |
|-----------------------------------------------|-----------------------------------------|
|                                               | Catalogo delle Biblioteche del polo UPO |
| HOME SERVIZI BIBLIOTECHE INFORMAZIONI         |                                         |
| Tutte le risorse Libri Periodici UPO Finder   |                                         |
| Cosa stai cercando?                           | Seleziona la tua biblioteca 🔹 🔍 CERCA   |
| Ricerca avanzata                              |                                         |

Torna indietro vai alla pagina principale

### App per mobile

Le Biblioteche del Sistema Bibliotecario di Ateneo offrono servizi, risorse e attrezzature per aiutarti nello studio e nella ricerca.

L'App BiblioUPO ti consente di accedere ai seguenti servizi:

- cercare libri o altri materiali, con una ricerca testuale o velocemente tramite lettura del codice a barre
- cercare ebook
- filtrare e raffinare la ricerca tramite classificazione a faccette: tag, autori, anno, tipo materiale, natura, etc.
- conoscere la disponibilità dei documenti
- richiedere, prenotare o prorogare i prestiti
- salvare e gestire le bibliografie personali sincronizzate con il portale
- suggerire alle biblioteche acquisti di libri
- visualizzare e gestire il tuo stato lettore
- prendere in prestito ebook, scaricarli e leggerli sul tuo dispositivo
- scrivere e leggere commenti, condividere con i social network eventi, news, titoli, .
- ricevere i messaggi delle biblioteche

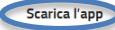

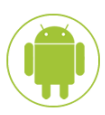

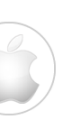

L'App biblioUPO ti consente di accedere ai seguenti servizi:

- cercare libri
- filtrare e raffinare la ricerca tramite classificazione a faccette: tag, autori, anno, tipo materiale, natura, etc.
- conoscere la disponibilità dei documenti
- richiedere libri in prestito, prenotare o prorogare i prestiti
- prenotare appuntamenti per il ritiro dei libri richiesti in prestito e di articoli
- prenotare un posto in sala lettura
- salvare e gestire le bibliografie personali sincronizzate con il portale
- suggerire alle biblioteche acquisti di libri
- visualizzare e gestire il tuo stato lettore
- scrivere e leggere commenti, condividere con i social network eventi, news, titoli,

•••

ricevere i messaggi delle biblioteche.

Per scaricarla, vai alla sezione **APP** nella home page di biblioUPO.